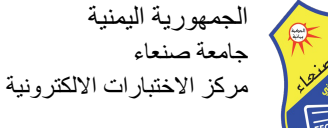

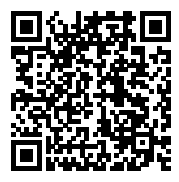

قائمة الاسئلة

الرسم بالحاسوب - المستوى الأول -قسم جرافكس - - مركز الحاسوب - الفترة - درجة الامتحان (40)

أ. وفاء أمين 1)

## في أداة الـ Blend نستطيع الانتقال من اللون الأول الى اللون الثاني بعدد خطوات محددة من خلال الامر:

| Specified Steps                                                                                     | +         | (1  |    |
|----------------------------------------------------------------------------------------------------|-----------|-----|----|
| Smooth Color                                                                                        | -         | (2  |    |
| Specified Distance                                                                                  | -         | (3  |    |
| لا شيء مما سبق                                                                                      | -         | (4  |    |
| , خلال هذا الامر نسخ الصفحة مع التصميم الموجود فيها:                                                | تطيع من   | نسذ | (2 |
| Move/Copy/Artwork with Artboard                                                                     | +         | (1  |    |
| New Artboard                                                                                        | -         | (2  |    |
| Artboard Options                                                                                    | -         | (3  |    |
| delete/Artwork with Artboard                                                                        | -         | (4  |    |
| ظ الصور بعد تقطيعها لصفحات الويب من خلال الامر :                                                    | تطيع حف   | نسن | (3 |
| Export for Screens                                                                                  | -         | (1  |    |
| Export As                                                                                           | -         | (2  |    |
| Save for Web                                                                                        | +         | (3  |    |
| Export for Web                                                                                      | -         | (4  |    |
| افة الحد (Stroke) الى الحدود الموجودة في البرنامج بعد تعديله بأداة تعديل الـ Stroke من خلال الامر : | نطيع اض   | نسن | (4 |
| Add to Profiles                                                                                     | +         | (1  |    |
| Add to Stroke                                                                                       | -         | (2  |    |
| delete Profiles                                                                                     | -         | (3  |    |
| لا شيء مما سبق                                                                                      | -         | (4  |    |
| ير حجم الفرشاة من خلال الاختصار :                                                                   | تطيع تكب  | نسن | (5 |
|                                                                                                    | -         | (1  |    |
|                                                                                                    | -         | (2  |    |
|                                                                                                    | +         | (3  |    |
| X                                                                                                   | -         | (4  |    |
| pathfind يقوم هذا الامر بتحويل الاشكال الي stroke:                                                  | نافذة er  | في  | (6 |
| Merge                                                                                               | -         | (1  |    |
| crop                                                                                                | -         | (2  |    |
| Outline                                                                                             | +         | (3  |    |
| Minus Back                                                                                          | -         | (4  |    |
| ل المسافة ما بين المستطيلات متساوية من الأعلى من خلال الأمر :                                       | تطيع جع   | نسن | (7 |
| Vertical Top                                                                                        | +         | (1  |    |
| Center                                                                                              | -         | (2  |    |
| Bottom                                                                                              | -         | (3  |    |
| لا شيء مما سبق                                                                                      | -         | (4  |    |
| اتير بعمل نسخ للشكل:                                                                                | م هدا الذ | يقو | (8 |
| Tweak                                                                                               | -         | (1  |    |
| Twist                                                                                               | -         | (2  |    |
| Transform                                                                                           | +         | (3  |    |
| ZigZag                                                                                              | -         | .(4 |    |
| شاة نستطيع مواصلة الرسم وذلك بعد تفعيل الامر :                                                      | أداة الفر | في  | (9 |
| Accurate                                                                                            | -         | (1  |    |

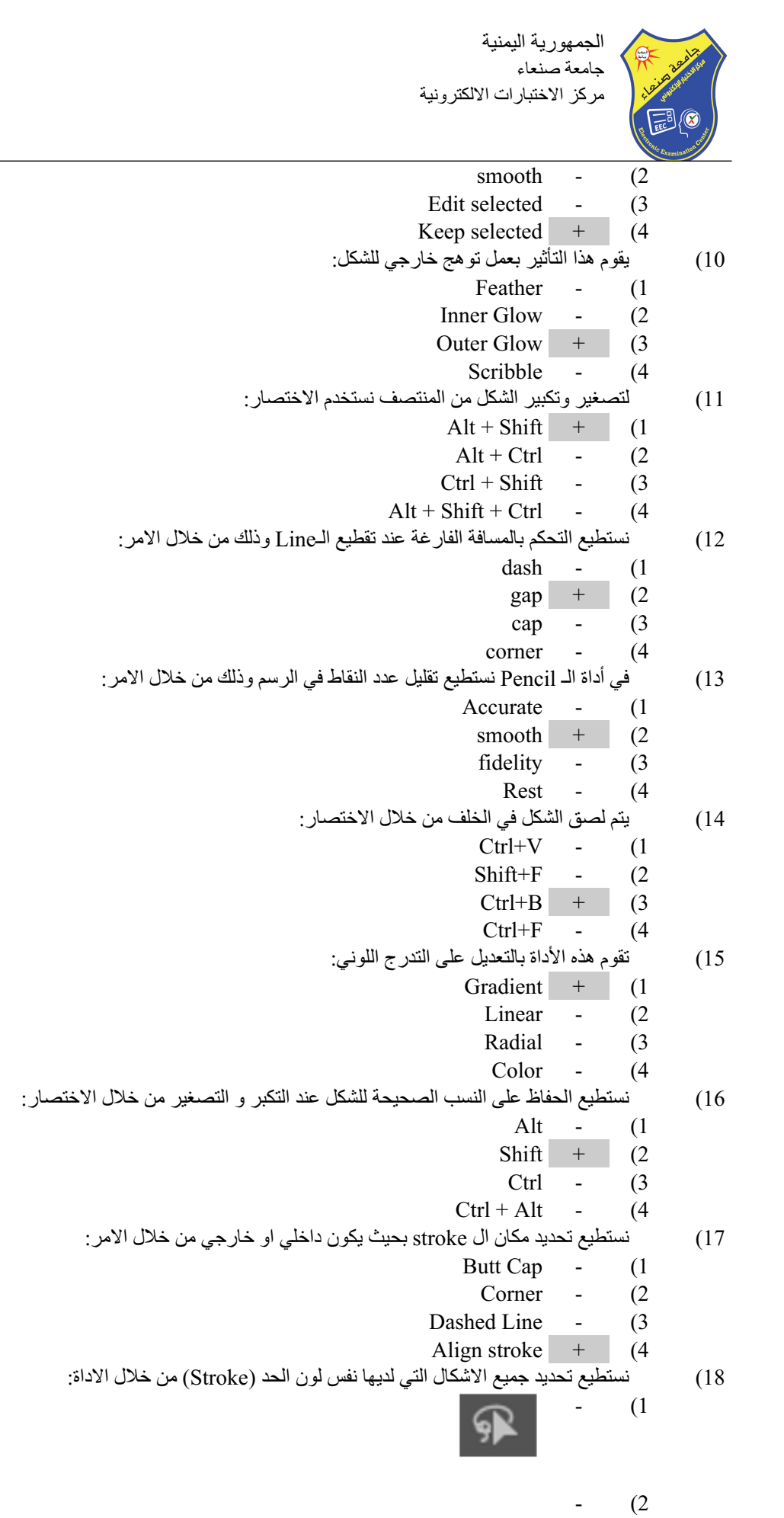

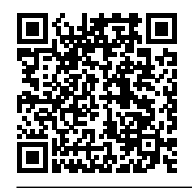

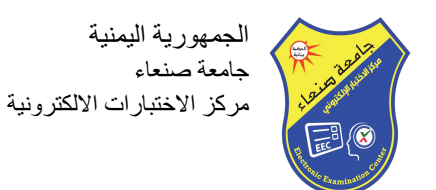

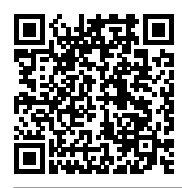

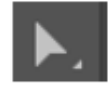

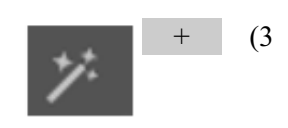

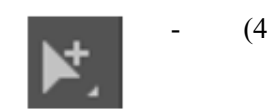

- برنامج الالستريتور يتعامل بوحدة:
  - Restor (1
  - Vector + (2
  - Pixel (3
  - СМҮК (4
- 20) لإنشاء مستند في برنامج الاليستريتور نختار الامر:
  - Create new + (1
    - Open (2
    - Save (3
    - Save As (4